## How Students Update Academic Plan in Aeries

The Aeries **Academic Plan** tool helps students to map out their 4-year academic journey at Whitney High School. It is also used to allow students to participate in choosing their courses for the following school year (when completed along with the Course Request Form, and in collaboration with guardians and their courselor).

To access the Academic Plan, students must log into their Student Aeries Account.

Once in Aeries, students will hover over the "Classes" tab, and click on "Academic Plan".

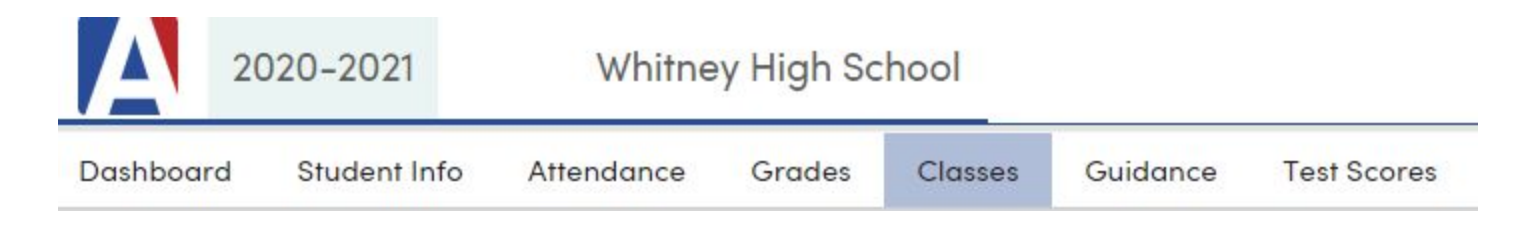

Before the window is open for students to edit the plan, it will be in a view-only format. During this time, students are encouraged to take note of classes they may have added to their plan previously that they no longer want, or classes that are not currently added that they might like to take.

When students are able to edit their Academic Plan, they will see a new section of the Academic Plan page where they can add courses to the plan.

| Add Courses to the Academic Plan |     |         |      |   |             |                    |            |       |
|----------------------------------|-----|---------|------|---|-------------|--------------------|------------|-------|
| Subject:                         | All | Course: | None | • | Add To Plan | Add Course Set By: | Multi-Year | Grade |

\*Students can filter classes by subject. This can help with adding core subjects like English, Math, and History. However, it is recommended that you leave the subject to "All" when searching for Electives, or by searching for classes based on course number (see next section).

To add a class, select the subject or leave on "All," then <u>start</u> to type the course title into the "Course" dropdown search box. The course titles in Aeris are abbreviated, so typing the whole course title will rarely work. For example, Language Arts/Communications 1 is listed as LA/Com I, so just starting to type "LA/Com" will bring up the course, but "Language" will not.

## It is also efficient to use the course's number, which can be found in the <u>Academic</u> <u>Planning Guide</u> and on Course Request Forms (See image comparison below).

| Subject:       B-English/Lang/Co Course:       None       Add To Plan       Add To Plan       Add Courses to the Academic Plan         High School Graduation View       UC College Rec       None       Foundation       Foundation       Casu:       English/Lang/Co       Casu:       English/Lang/Co       Casu:       Foundation       Casu:       Casu:       English       Casu:       Casu:                                                                                                    | Add Courses to the Academic Plan         |                                                 |                                  |  |
|----------------------------------------------------------------------------------------------------|------------------------------------------|-------------------------------------------------|----------------------------------|--|
| Add Courses to the Academic Plan       Image: Course: None       Add To Plan       Add To Plan       Add Courses number gives exact course (Suggestion: leave subject: B-English/Lang/Co Course: None       Add To Plan       Add Courses number gives exact course (Suggestion: leave subject: B-English/Lang/Co Course: None         Add Courses to the Academic Plan       No DATA FOUND.       *Typing course number gives exact course (Suggestion: leave subject: B-English/Lang/Co Course: None       Add To Plan       Add courses number gives exact course (Suggestion: leave subject on "All" when searching with course numbers).                                                                                                    | Subject: B-English/Lang/Co 🔻 Cour        | rse: None   Add To Plan  Add To Plan            |                                  |  |
| Hone       Income       Implies       Implies                                                                                                    | Show all grade levels                    |                                                 | Turing portiol title brings up   |  |
| High School Graduation View       UC College Replin       CBUE       English       CBUE       English       CBUE       CBUE                                                                                                    |                                          | None                                            | a lyping partial title brings up |  |
| High School Graduation View       College Ref       LVCcom I Adv (1103)<br>LVCcom II (1103)<br>LVCcom II (1103)<br>LVCc |                                          | LA/Com I (1100)<br>UC: English CSU: English     | options.                         |  |
| Add Courses to the Academic Plan         Subject:       B-English/Lang/Co • Course: None • Add To Plan Add • Add To Plan Add • Organized levels • None • None • None • None • None • No DATA FOUND. <ul> <li>Typing whole title takes away options.</li> <li> <li></li></li></ul>                                                                                                    | high school of addition view oc college  | LA/Com I Adv (1101)<br>UC: English CSU: English |                                  |  |
| Add Courses to the Academic Plan         Subject:       B-English/Lang/Co • Course:         None       Add To Plan         High School Graduation View       UC College Reg         NO DATA FOUND.                                                                                                    |                                          | LA/Com II (1103)                                |                                  |  |
| Subject: B-English/Lang/Co   Course: None   None   High School Graduation View   UC College Rec   NO DATA FOUND.   Add To Plan Add Courses to the Academic Plan Subject: B-English/Lang/Co Course: None Add To Plan Add Courses to the Academic Plan Subject: B-English/Lang/Co Course: None Add To Plan Add Courses to the Academic Plan Subject: B-English/Lang/Co Course: None Add To Plan Add Course Show all grade levels None Add To Plan Add Course Show all grade levels None Course: None Course: None Course: None Course: None Course: None Course: None None <p< td=""><td>Add Courses to the Academic Plan</td><td></td><td></td></p<>                                                                                                    | Add Courses to the Academic Plan         |                                                 |                                  |  |
| Show all grade levels       Language       Courses         High School Graduation View       UC College Req       NO DATA FOUND.         Add Courses to the Academic Plan       NO DATA FOUND.       Typing course number gives exact course (Suggestion: leave subject: B-English/Lang/Co  v Course: None       Add To Plan       Add Courses to the Academic Plan         Subject:       B-English/Lang/Co  v Course: None       V Add To Plan       Add Course (Suggestion: leave subject on "All" when searching with course numbers).         High School Graduation View       UC College Reg       LA/Com ((100)       view       English                                                                                                    | Subject: B-English/Lang/Co V Cour        | se: None   Add To Plan  Add C                   |                                  |  |
| High School Graduation View       UC College Req       No DATA FOUND.          Add Courses to the Academic Plan           Subject: B-English/Lang/Co          Course: None           Add To Plan           Add course number gives exact course (Suggestion: leave subject on "All" when searching with course numbers).                                                                                                    |                                          | Language                                        |                                  |  |
| High School Graduation View       UC College Req       NO DATA FOUND.       Options.         Add Courses to the Academic Plan                                                                                                    | Show all grade levels                    | None                                            | ⇔Typing whole title takes away   |  |
| Add Courses to the Academic Plan<br>Subject: B-English/Lang/Co  Course: None  Add To Plan Add Co<br>Show all grade levels UC College Reg UC: English CSU: English UC: English CSU: English UC: English CSU: English                                                                                                    | High School Graduation View UC College   | Req                                             | options.                         |  |
| Add Courses to the Academic Plan<br>Subject: B-English/Lang/Co  Course: None IntoO IntoO                                                                                                    |                                          | NO DATA FOUND.                                  |                                  |  |
| Add Courses to the Academic Plan          Subject:       B-English/Lang/Co ▼ Course:       None       Add To Plan       Add course       Course:       None       exact course (Suggestion: leave subject on "All" when searching with course numbers).         High School Graduation View       UC College Reg       English       CSU:       English       English       with course numbers).                                                                                                    |                                          |                                                 |                                  |  |
| Subject: B-English/Lang/Co Course: None Add To Plan Add Co<br>Show all grade levels<br>High School Graduation View UC College Reg<br>High School Graduation View UC College Reg                                                                                                    | Add Courses to the Academic Plan         |                                                 | ⇔Typing course number gives      |  |
| Show all grade levels       1100       Show all grade levels       Subject on "All" when searching with course numbers).         High School Graduation View       UC college Reg       English       CSU:       English       with course numbers).                                                                                                    | Subject: B-English/Lang/Co 🔻 Cours       | e: None   Add To Plan  Add Cou                  | exact course (Suggestion: leave  |  |
| High School Graduation View UC College Reg                                                                                                    | Show all arade levels                    | 1100                                            | subject on "All" when searching  |  |
| High School Graduation View UC College Reg. CSU: English                                                                                                    |                                          | None                                            | with course numbers).            |  |
| TIGH SCHOOLOGOUUTION VIEW UC COTEGE REQUIREMENTS FOR THE PROFESSION FOR THE PROFESSION FOR THE PROFES                                                                                                    | High School Graduation View UC College P | LA/Com I (1100)<br>UC: English CSU: English     |                                  |  |

## Once desired course is found, click the course title, then click "Add to Plan"

A box will appear, asking students to select the "Grade Level" and "Term."

- Select which grade the student would like to take the class:
  - It's often helpful to start adding classes one grade at a time, so you ensure a full schedule before moving on to the next grade level.
- All classes will be added as "Year Long" for the term, except Health and Geography/Culture during Grade 9 (in this case, add one for Semester 1, and one for Semester 2).
- <u>Do not</u> select "Summer" for any course term.

| Pick the Grad               | de Level and Term    | n ×              | Pick the Grad               | de Level and Term    |               | ×    |
|-----------------------------|----------------------|------------------|-----------------------------|----------------------|---------------|------|
| Your Course Se              | lection is:          |                  | Your Course Se              | lection is:          |               |      |
| LA/Com II (1                | 103)                 |                  | LA/Com II (1                | 103)                 |               |      |
| Please pick the this course | grade level and term | you want to take | Please pick the this course | grade level and term | you want to t | take |
| Grade Level:                | Tenth Grade          | *                | Grade Level:                | Tenth Grade          | •             |      |
| Term:                       | None                 |                  | Term:                       | Year Long            | •             |      |
|                             | Tenth Grade          |                  | The second                  | None                 |               |      |
| Place the C                 |                      |                  | Place the C                 | Year Long            |               |      |
| L'ince me c                 | Curcer               |                  |                             | Summer               |               |      |

## Once choices are selected, click "Place the Course"

Courses will then pop up on the Academic Plan, under the corresponding grade level, and aligned with the subject area.

| High School Graduation Viev | W UC Coll | ege Require      | ments View | CSU Colle   | ege Requ          | uirements  | View       |       |           |       |        |
|-----------------------------|-----------|------------------|------------|-------------|-------------------|------------|------------|-------|-----------|-------|--------|
|                             |           | 9th Grade        |            |             |                   | 10th Grade |            |       |           |       |        |
|                             | Credite   | Semester1        |            | Semester2   |                   |            | Semester1  |       | Semester2 |       |        |
| Subject Area                | Needed    | Qtr 1            | Qtr 2      | Qtr 3       | Qtr 4             | Summer     | Qtr 1      | Qtr 2 | Qtr 3     | Qtr 4 | Summer |
| A-Technology/CTE            | 5/10      |                  |            | Broa<br>I ( | dcasting<br>4011) |            |            |       |           |       |        |
| B-English/Lang/Comm         | 25/40     |                  |            | LA/<br>(1   | 'Com I<br>100)    |            | <b>-</b> ^ | LA/Co | m II (110 | 3)    |        |
| C-Health/Safety             | 0/5       | Health<br>(8000) |            |             |                   |            |            |       |           |       |        |
| D-Integ Math I              | 5/10      |                  |            | Integ<br>(1 | y Math I<br>400)  |            |            |       |           |       |        |
| E-Physical Education        | 20/20     |                  |            |             |                   |            |            |       |           |       |        |
| F-Science                   | 20/20     |                  |            |             |                   |            |            |       |           |       |        |

To remove an unwanted course, hover over the course's box, and a trashcan will appear in the upper right corner. Click the trashcan and confirm your choice to remove the course.

|   |       |        | 10th Gr   | ade    |            |          |     |  |
|---|-------|--------|-----------|--------|------------|----------|-----|--|
|   | Seme  | ester1 | Seme      | ester2 |            | Semester |     |  |
| r | Qtr 1 | Qtr 2  | Qtr 3     | Qtr 4  | Summer     | Qtr 1    | Qti |  |
|   | ₽     | LA/Co  | m II (110 | 3) 🟛   |            |          |     |  |
|   |       |        |           |        | Remove Cou | Jrse     |     |  |
|   |       |        |           |        |            |          |     |  |

\*\*Continue this process until the plan has 8 classes per grade level.\*\*

Please, see the next page for additional tips, tricks, and resources.

• Current courses will show up as Orange, past courses that have been added to the student's transcript will show up as Green. If you think there is something missing from the green courses, double check your transcript. Finally, planned courses will show in blue.

| Transcript | Current | Planned | Added | Deleted |
|------------|---------|---------|-------|---------|
|            |         |         |       |         |

- Only add classes once.
- Do not add alternative elective choices! That's what your Course Request Form is for. If you add more than 8 classes to your plan for a grade level, it's like asking for more than 8 classes on your schedule during that school year!
- Courses with a (P) next to them indicate College Prep (A-G/University Eligible) AP = Advanced Placement and H = Honors (Also A-G/University Eligible).
- To make sure you are choosing the right classes for graduation and/or university eligibility, please review the <u>Academic Planning Guide</u>.
  - Graduation Requirements.
  - UC/CSU University Requirements (A-G).
  - $\circ$  WHS' A-G approved courses.
- The "Credits Needed" column of the academic plan also shows how many credits are needed in each subject area for graduation.
  - Remember, courses are worth 5 credits per semester / 10 for the whole year, *if they are passed with a C- or higher.*
- The <u>Academic Planning Guide</u> also explains:
  - What prerequisites are needed for certain courses?
  - Career Technical Education (CTE) Pathway Add all three required courses to your academic plan!